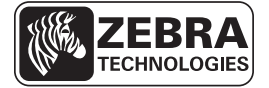

# Guia de referência rápida da ZE500

Use este guia para operar sua impressora diariamente. Para obter informações mais detalhadas, consulte o *Guia do usuário*.

### Orientação da impressora

As impressoras ZE500 estão disponíveis em uma configuração à direita (o mecanismo de impressão está à direita) e em uma configuração à esquerda (o mecanismo de impressão está à esquerda).

#### Figura 1 • Impressora à esquerda (LE)

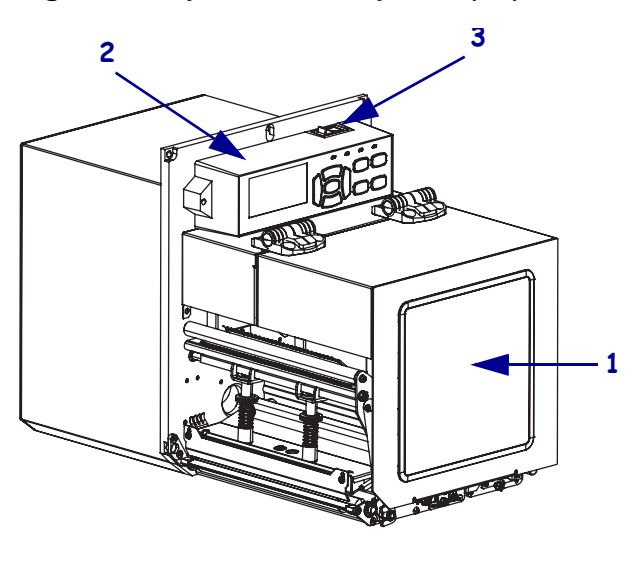

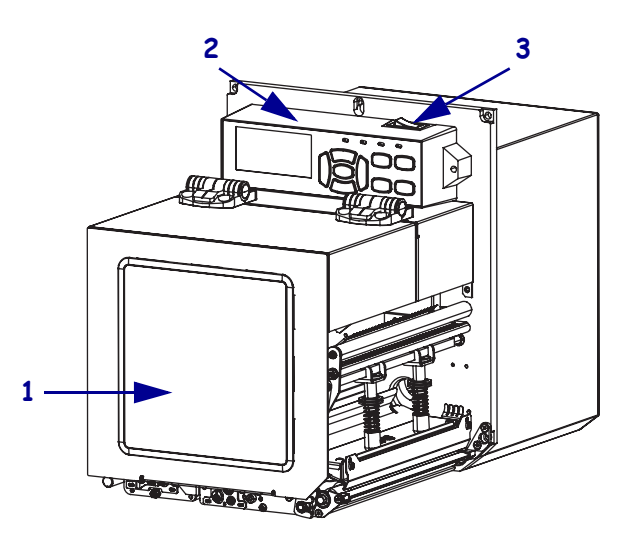

Figura 2 • Impressora à direita (LD)

| 1 | porta de mídia     |
|---|--------------------|
| 2 | painel de controle |
| 3 | interruptor        |

## Componentes da impressora

A Figura 3 mostra os componentes dentro do compartimento de mídia em uma impressora à direita. Uma unidade à esquerda contém uma imagem espelhada desses componentes. Conheça esses componentes antes de continuar com o procedimento de configuração da impressora.

Figura 3 • Componentes da Impressora (modelo LD mostrado)

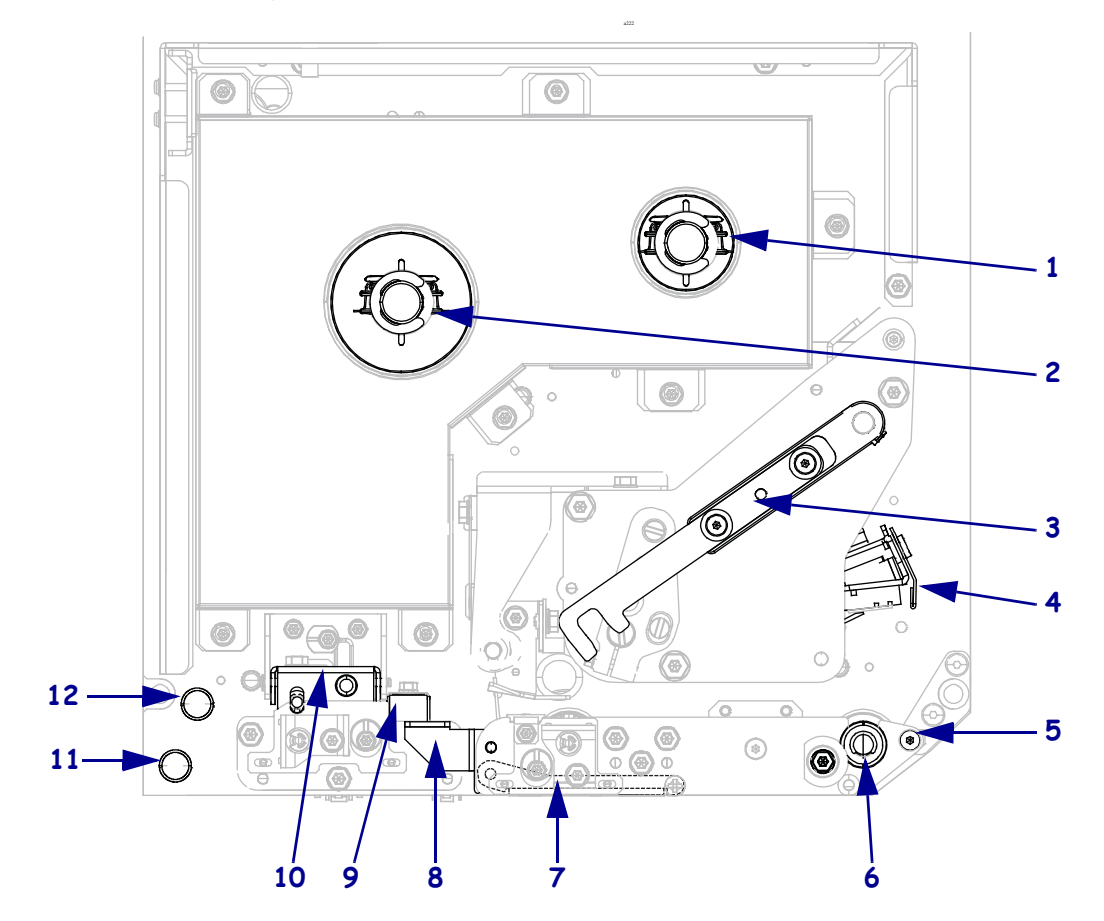

| 1                              | bobina de recolhimento de fita |  |  |  |
|--------------------------------|--------------------------------|--|--|--|
| 2 bobina de suprimento de fita |                                |  |  |  |
| 3                              | fecho de liberação de cabeçote |  |  |  |
| 4                              | conjunto de cabeçote           |  |  |  |
| 5                              | barra de limpeza               |  |  |  |
| 6                              | rolo de impressão              |  |  |  |

| 7  | conjunto de rolete de remoção (oculto quando fechado) |  |  |  |
|----|-------------------------------------------------------|--|--|--|
| 8  | fecho do rolete de remoção                            |  |  |  |
| 9  | guia de mídia                                         |  |  |  |
| 10 | conjunto de aperto do rolete                          |  |  |  |
| 11 | pino de guia inferior                                 |  |  |  |
| 12 | pino de guia superior                                 |  |  |  |

### Painel de controle

Todos os controles e indicadores para a impressora estão localizados no painel de controle (Figura 4). O interruptor está localizado no alto do painel de controle.

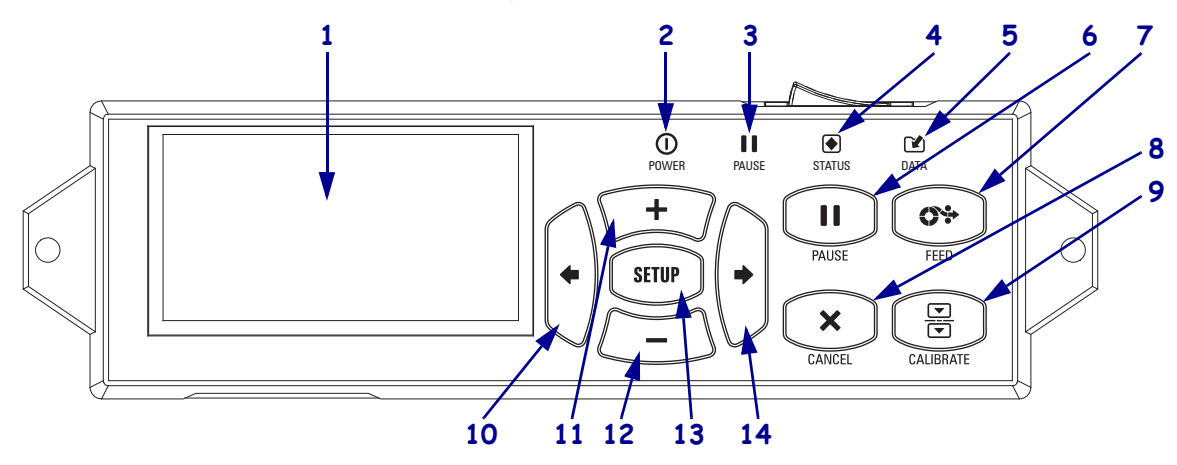

Figura 4 • Painel de controle

| 1  | O visor mostra o status operacional da impressora e permite que o usuário navegue pelo sistema de menus.                                                                       |                                          |                                                                                                    |  |  |
|----|----------------------------------------------------------------------------------------------------|------------------------------------------|----------------------------------------------------------------------------------------------------|--|--|
| 2  | Luz de<br>ALIMENTAÇÃO                                                                                                    | Acesa quando a impressora está ligada.   |                                                                                                    |  |  |
| 3  | Luz de PAUSA                                                                                                    | Acesa quando a impressora está em pausa. |                                                                                                    |  |  |
| 4  | Luz de STATUS                                                                                                    | Desligado                                | Operação normal — nenhum erro da impressora.                                                                |  |  |
|    |                                                                                                    | Piscando                                 | Há um erro da impressora. Examine o visor para mais informações.                                            |  |  |
| 5  | Luz de DADOS                                                                                                    | Desligado                                | Operação normal. Nenhum dado está sendo recebido ou processado.                                             |  |  |
|    |                                                                                                    | Ligado                                   | A impressora está processando dados ou está imprimindo.<br>Nenhum dado está sendo recebido.                 |  |  |
|    |                                                                                                    | Piscando                                 | A impressora está recebendo dados do computador hospedeiro<br>ou está enviando informações de status a ele. |  |  |
| 6  | O botão PAUSE (Pausa) inicia ou interrompe a operação da impressora quando pressionado.                                                                                        |                                          |                                                                                                    |  |  |
| 7  | O <b>botão FEED</b> (Alimentação) força a impressora a alimentar uma etiqueta em branco cada vez que o botão é apertado.                                                       |                                          |                                                                                                    |  |  |
| 8  | O botão CANCEL (Cancelar) cancela os trabalhos de impressão quando a impressora está em pausa.                                                                                 |                                          |                                                                                                    |  |  |
| 9  | O <b>botão CALIBRATE</b> (Calibrar) calibra a impressora para os valores do comprimento de mídia e do sensor.                                                                  |                                          |                                                                                                    |  |  |
| 10 | A SETA ESQUERDA navega para o parâmetro anterior nos menus.                                                                                                    |                                          |                                                                                                    |  |  |
| 11 | O <b>botão MAIS</b> (+) muda os valores do parâmetro. Usos comuns são para aumentar um valor, rolar por opções, ou mudar valores ao entrar a senha da impressora.              |                                          |                                                                                                    |  |  |
| 12 | O <b>botão MENOS</b> (-) muda os valores do parâmetro. Usos comuns são para diminuir um valor, rolar por opções, ou mudar a posição do cursos ao entrar a senha da impressora. |                                          |                                                                                                    |  |  |
| 13 | O botão SETUP/EXIT (Configurar/Sair) entra e sai do modo de configuração.                                                                                                    |                                          |                                                                                                    |  |  |
| 14 | A SETA DA DIREITA navega para o próximo parâmetro nos menus.                                                                                                    |                                          |                                                                                                    |  |  |

### Preparação da Impressora para uso

Depois de ter conhecido os componentes da impressora e o painel de controle, prepare a impressora para uso.

Atenção • Quando estiver carregando mídia ou fita, remova qualquer joia que possa entrar em contato com o cabeçote ou demais peças da impressora.

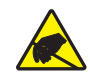

**Atenção** • Antes de tocar o conjunto do cabeçote, descarregue qualquer eletricidade estática acumulada tocando a estrutura de metal da impressora ou usando uma pulseira ou tapete antiestática.

#### Para configurar a impressora complete estes passos:

- 1. Retire da embalagem e inspecione a impressora. Se necessário, relate quaisquer danos durante o transporte. Para obter mais informações, consulte o *Guia do Usuário*.
- 2. Monte a impressora na localização ou aplicador pré-selecionados.
- 3. Conecte a fêmea do cabo CA no conector de força CA na parte traseira da impressora.

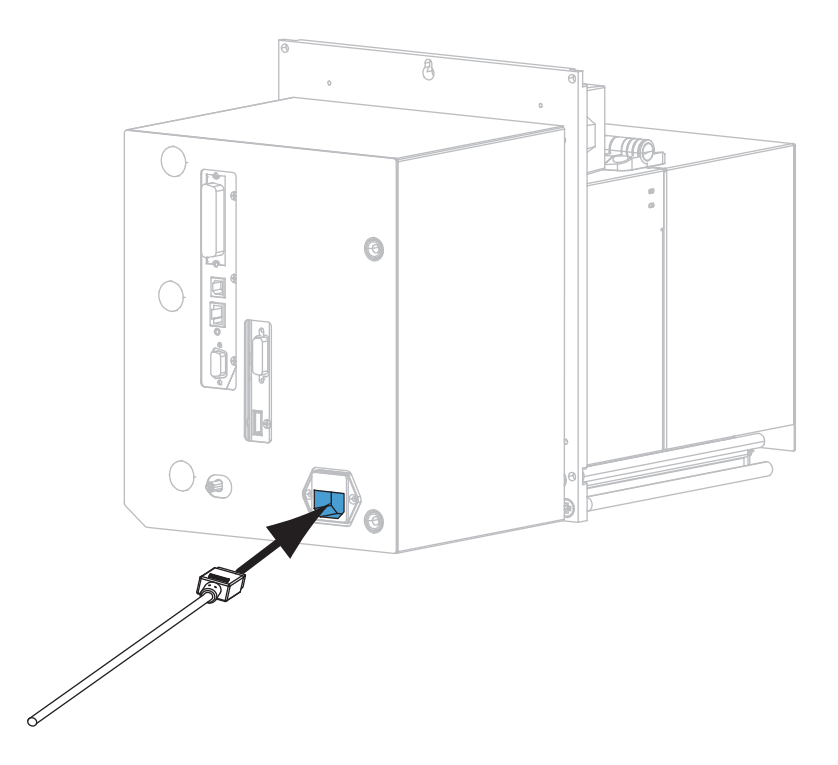

**4.** Conecte a extremidade macho do cabo de alimentação CA a uma tomada elétrica adequada.

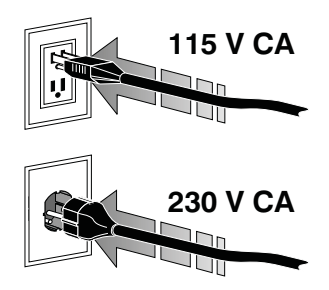

5. Conecte a impressora a um computador usando uma ou mais das conexões disponíveis. As conexões padrão são mostradas aqui. Uma opção de servidor de impressão sem fio ZebraNet pode também estar presente em sua impressora.

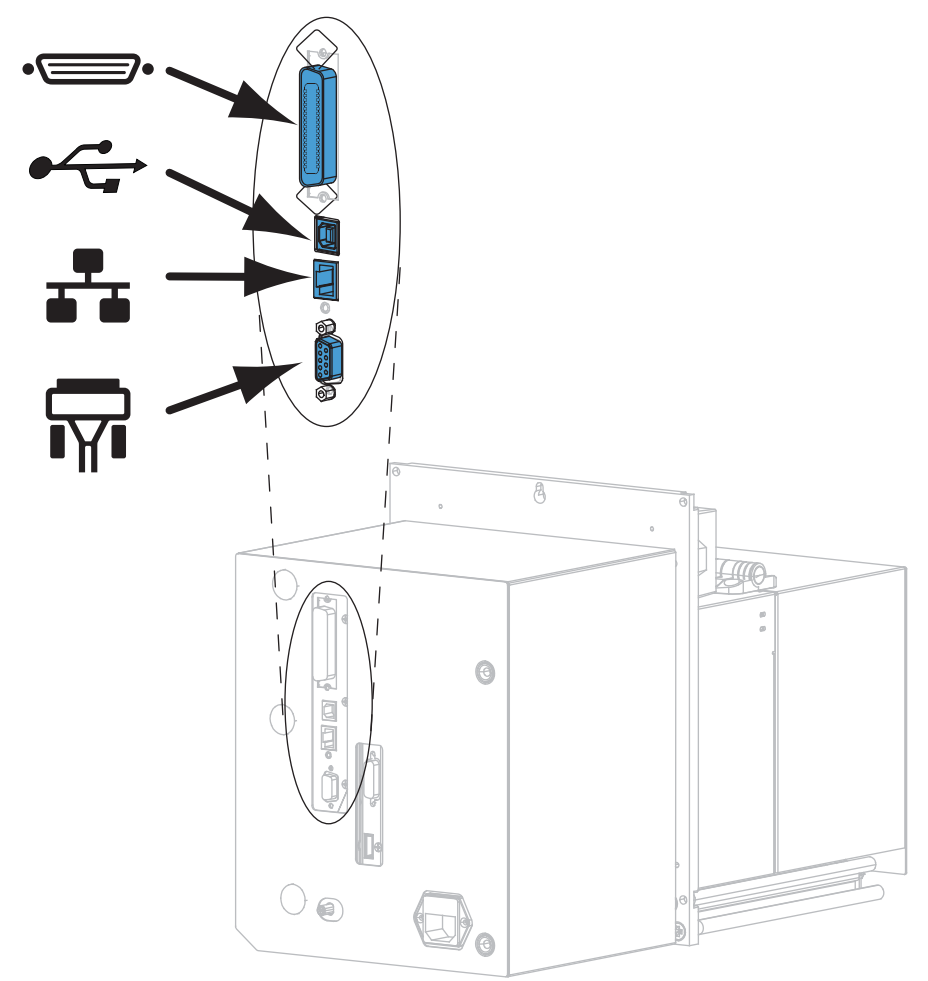

| •_       | porta paralela         |
|----------|------------------------|
|          | porta USB 2.0          |
|          | porta Ethernet cabeada |
| <b>F</b> | porta serial           |

6. Levante a porta de mídia.

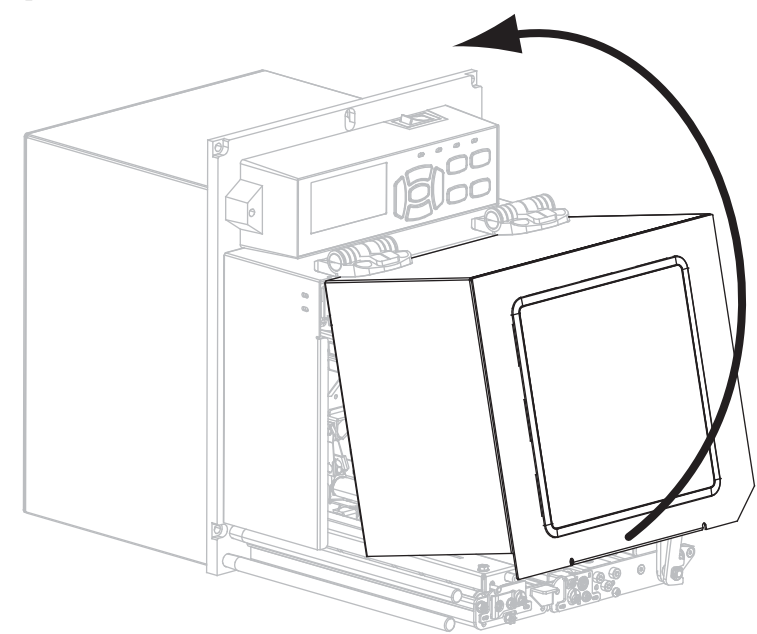

- 7. Carregue a fita (se usar modo de Transferência Térmica) e a mídia na impressora (veja *Carregar fita e mídia* na página 7).
- **8.** Ligue (**I**) a impressora.

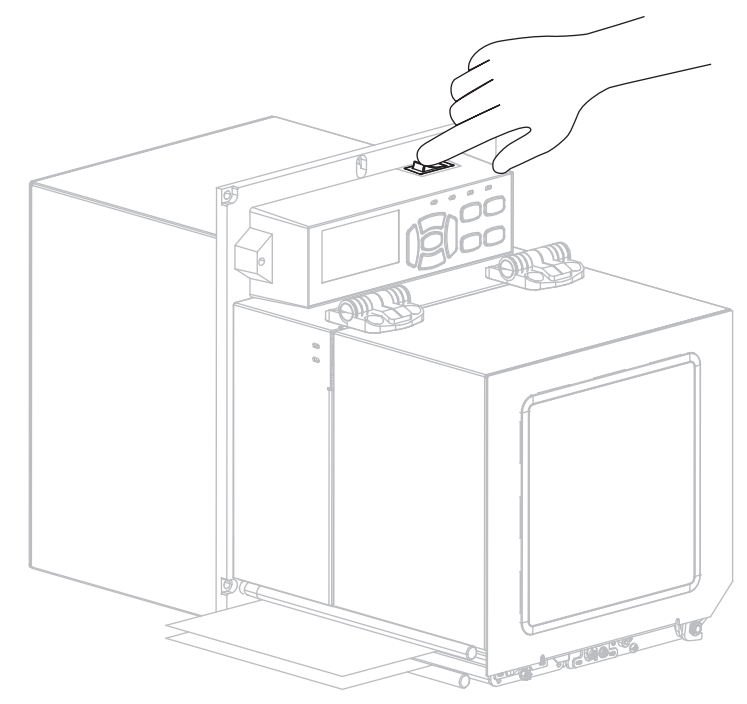

A impressora carrega e faz um diagnóstico automático.

### Carregar fita e mídia

Use as instruções nesta seção para carregar fita (caso usada) e mídia em uma impressora ZE500. A fita é utilizada com etiquetas de transferência térmica. Para etiquetas térmicas diretas não carregue fita na impressora. Para instruções de carregamento em modos de impressão diferentes, consulte o *Guia do Usuário*.

Atenção • Quando estiver carregando mídia ou fita, remova qualquer joia que possa entrar em contato com o cabeçote ou demais peças da impressora.

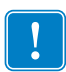

**Importante** • Para proteger o cabeçote de impressão de desgaste, use fitas que sejam mais largas do que a mídia. A fita deve ser revestida no lado externo (consulte o *Guia do Usuário* para obter mais informações).

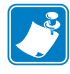

**Observação** • Para melhor qualidade de impressão e desempenho de impressão apropriado por toda nossa linha de produtos, a Zebra recomenda fortemente o uso dos suprimentos Zebra<sup>TM</sup> originais como parte da solução total. Especificamente, as impressoras ZE500 são projetadas para funcionar somente com impressoras Zebra<sup>TM</sup> originais, assim maximizando a segurança e a qualidade de impressão.

### Para carregar fita e mídia, siga estas etapas:

#### Carregar fita

1.

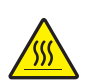

Atenção • O cabeçote deve estar quente e pode causar queimaduras graves. Deixe-o esfriar.

Gire o fecho de liberação de cabeçote para a posição aberta.

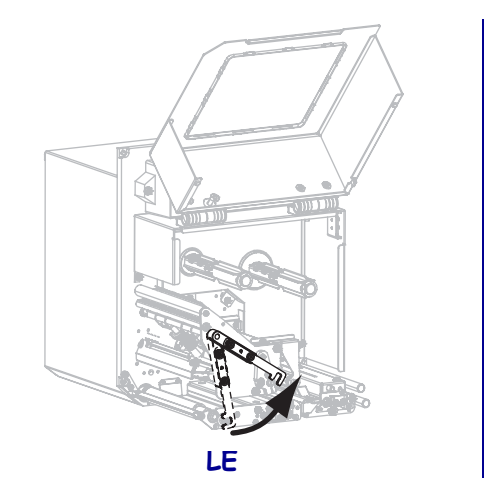

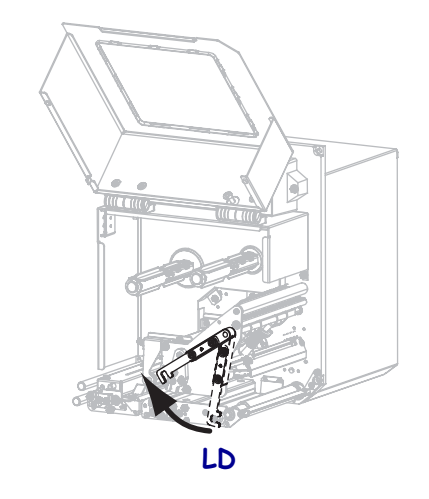

2. Posicione o rolo de fita com a extremidade solta desenrolando na direção mostrada.

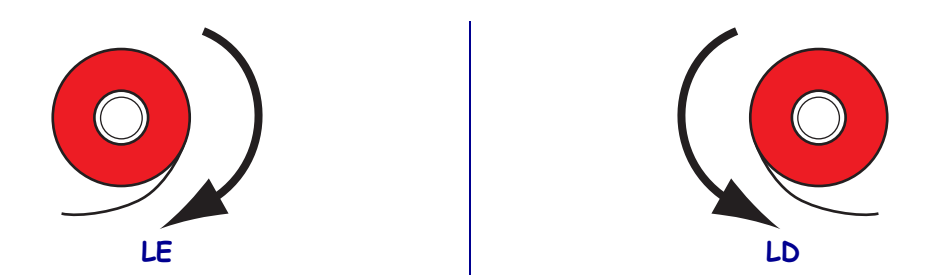

**3.** Coloque o rolo de fita na bobina de suprimento de fita. Empurre o rolo para trás o máximo possível.

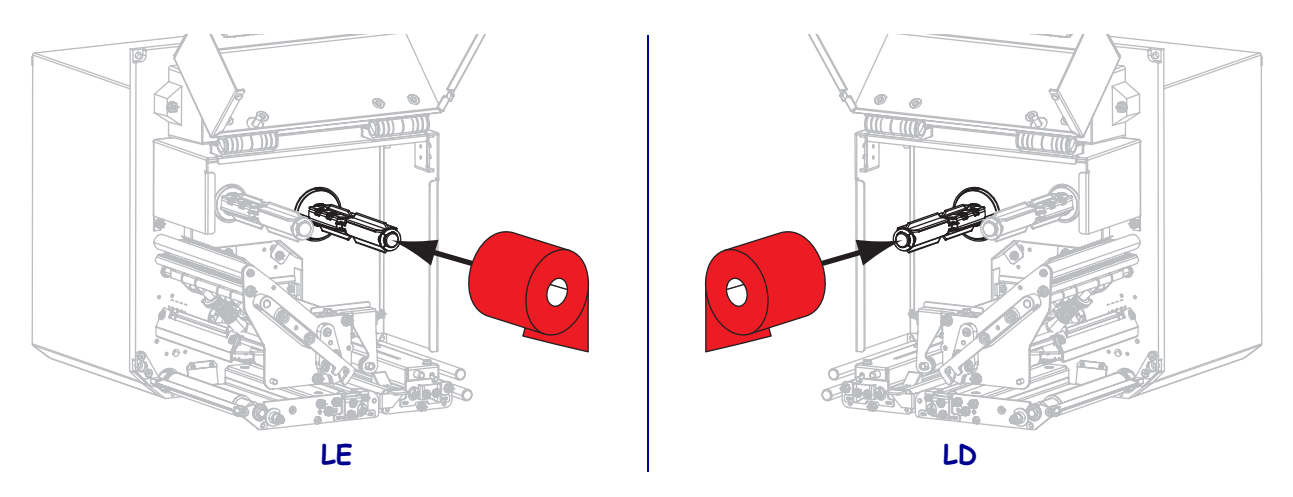

**4.** Coloque um núcleo de fita vazio na bobina de recolhimento de fita. Empurre o núcleo para trás o máximo possível.

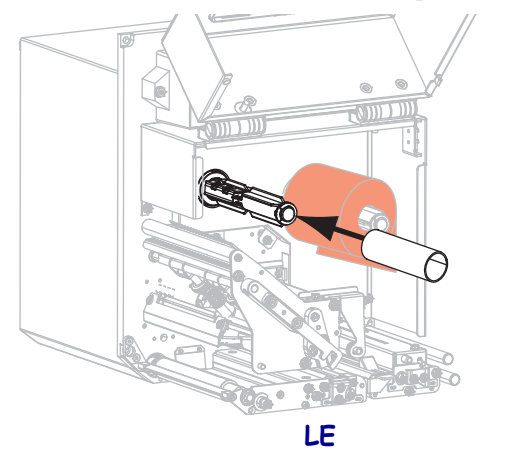

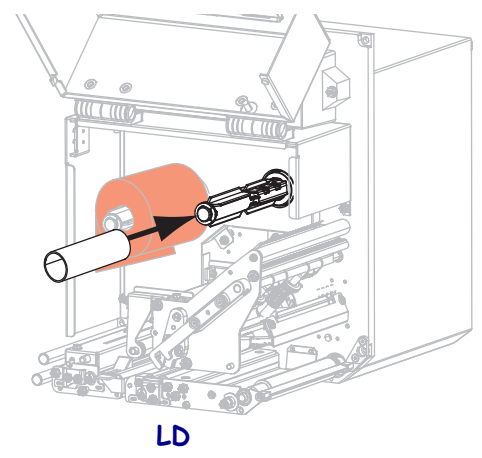

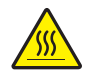

5.

Atenção • O cabeçote deve estar quente e pode causar queimaduras graves. Deixe-o esfriar.

Enrole a fita sob o rolete guia de fita inferior (1), sob o conjunto do cabeçote (2), e então sobre o rolete guia de fita superior (3).

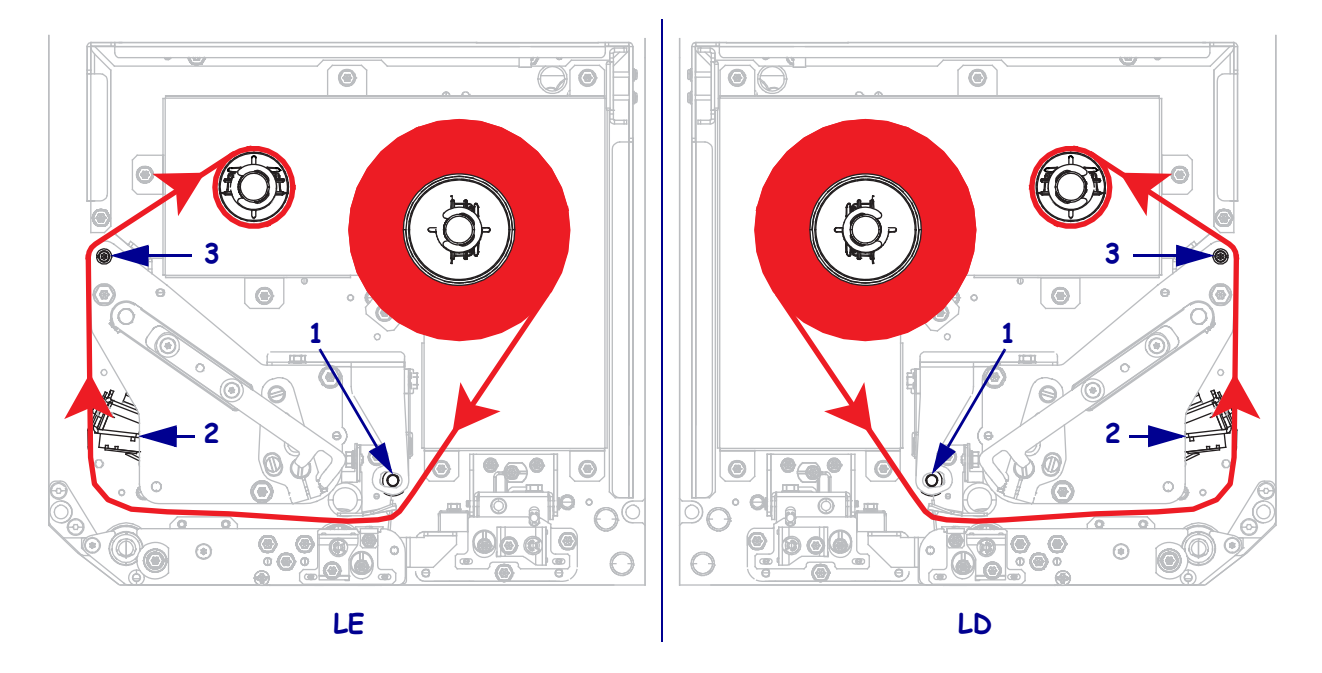

**6.** Enrole a fita ao redor do núcleo na bobina de recolhimento de fita.

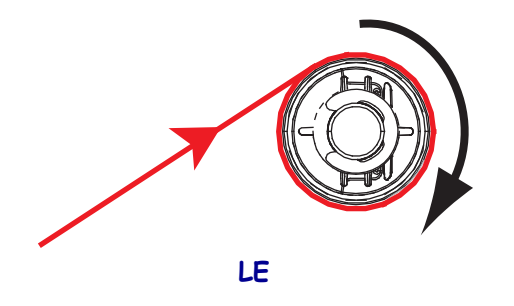

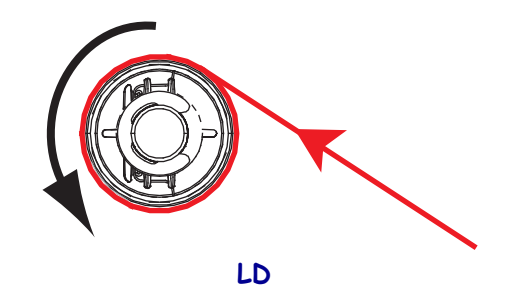

#### Como carregar a mídia

- **7.** Carregue a mídia no rolo de alimentação de mídia do aplicador (consulte a documentação do aplicador para obter mais informações).
- 8. Aperte o botão de liberação no conjunto de aperto do rolo. Deixe o conjunto engrenar para cima.

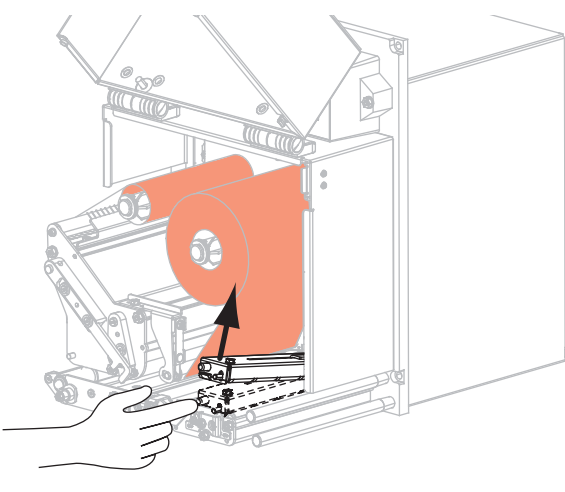

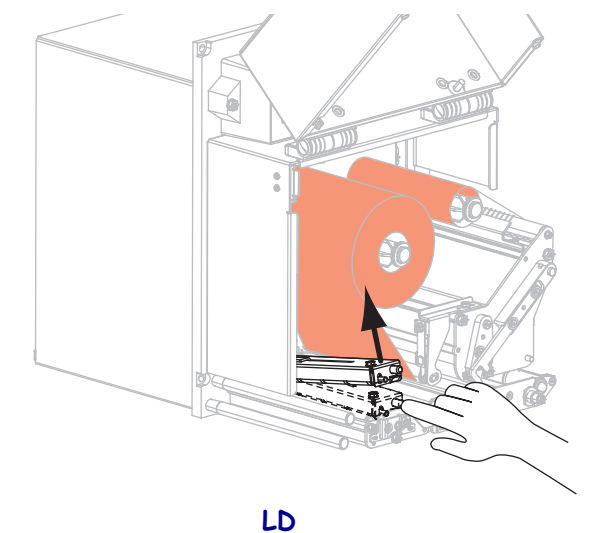

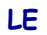

**9.** Deslize a guia de mídia totalmente para fora.

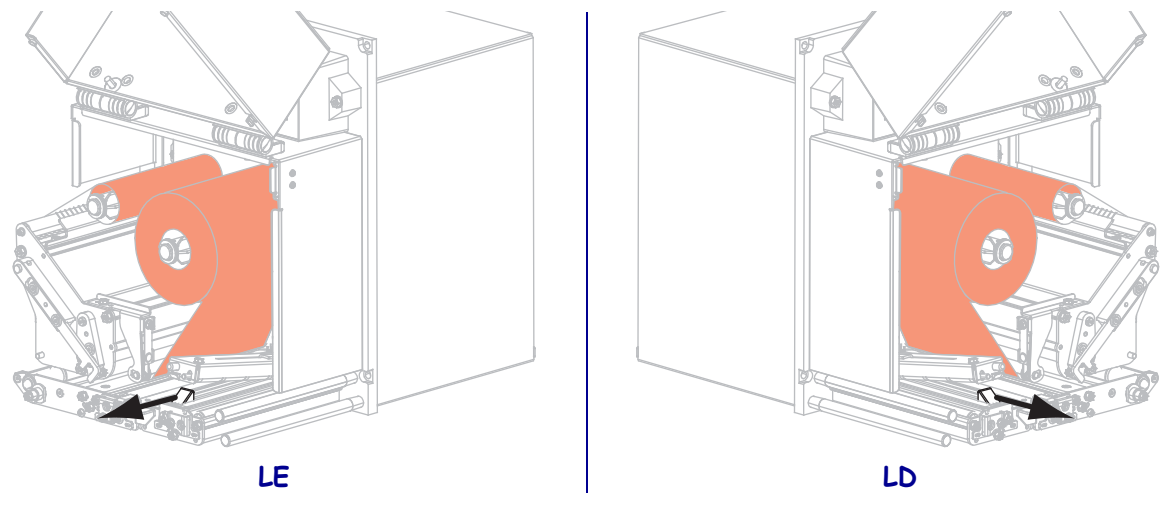

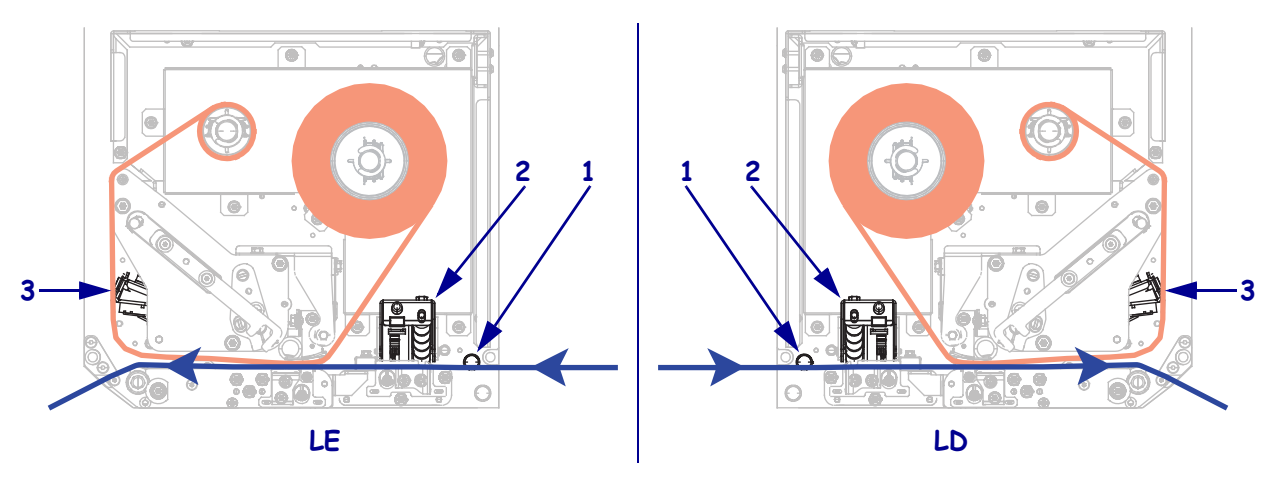

Rosqueie a mídia sob o pino do guia superior (1), abaixo do conjunto de aperto do rolo (2) e sob o conjunto do cabeçote (3).

**11.** Passe aproximadamente 75 cm (30 pol) da mídia além da barra de remoção. Remova e descarte as etiquetas do forro desta mídia exposta.

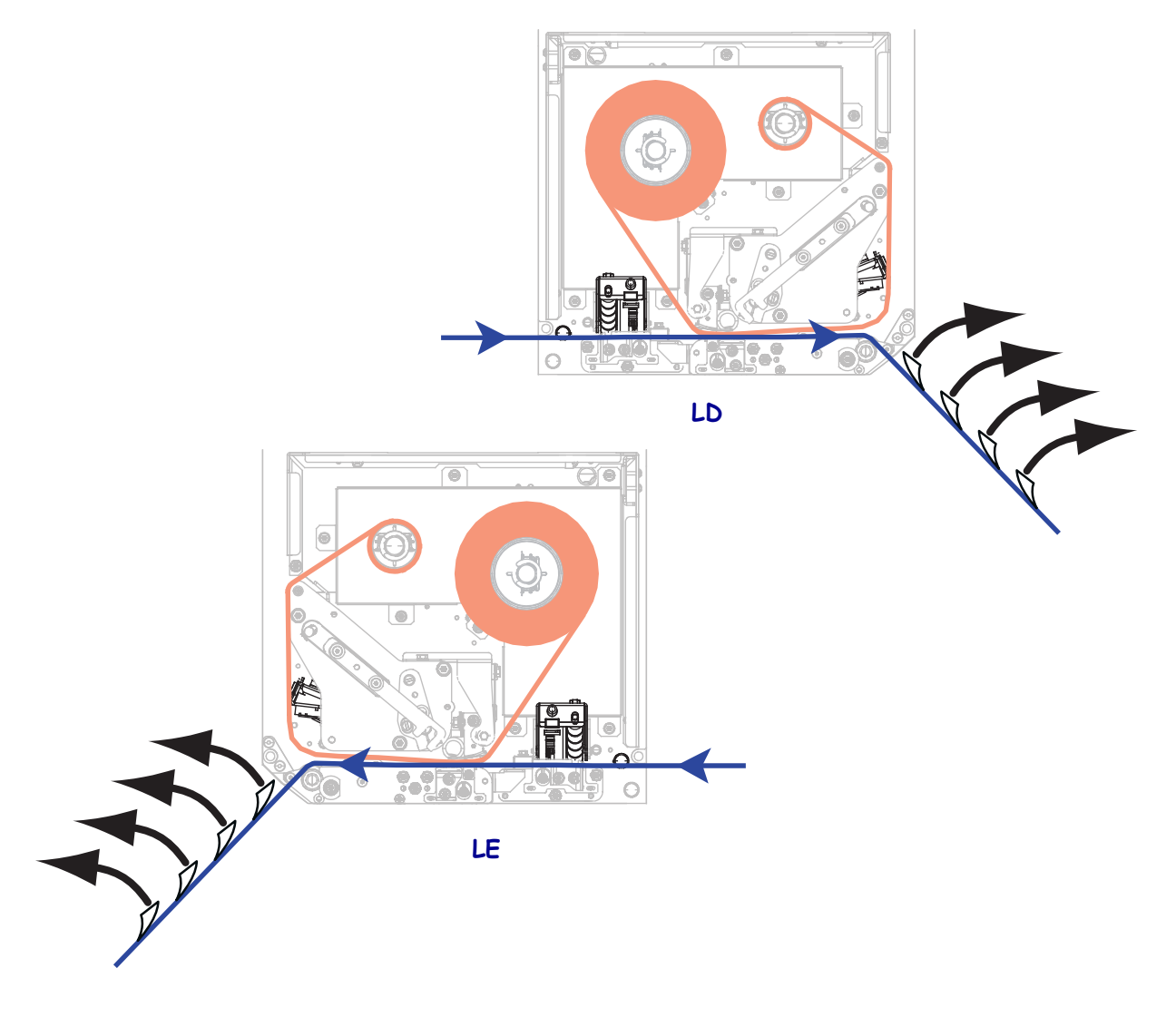

**12.** Deslize a guia até que ela toque levemente na borda da mídia.

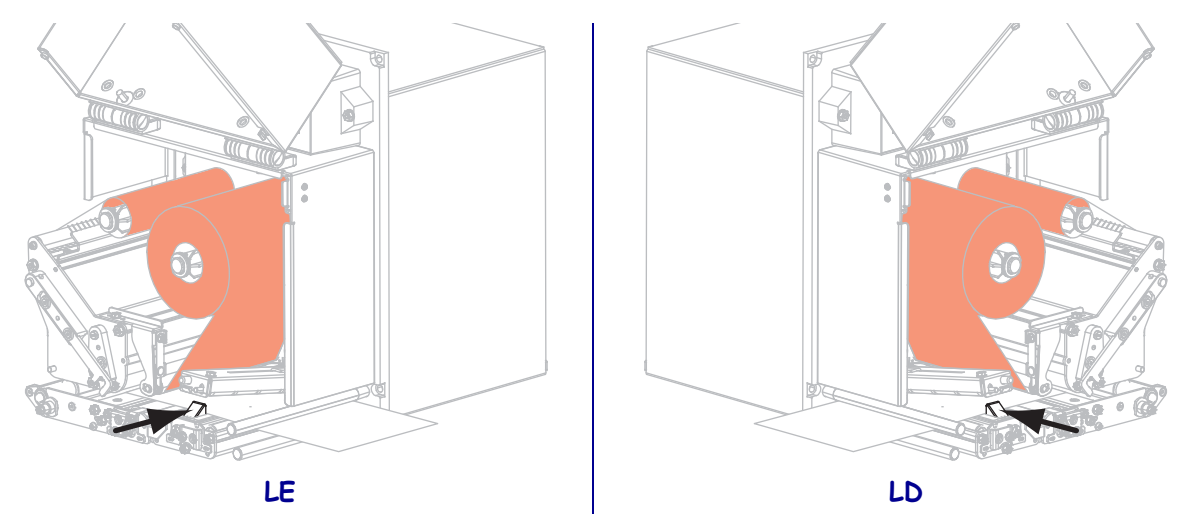

**13.** Pressione para baixo o conjunto do rolete de tração até travá-lo.

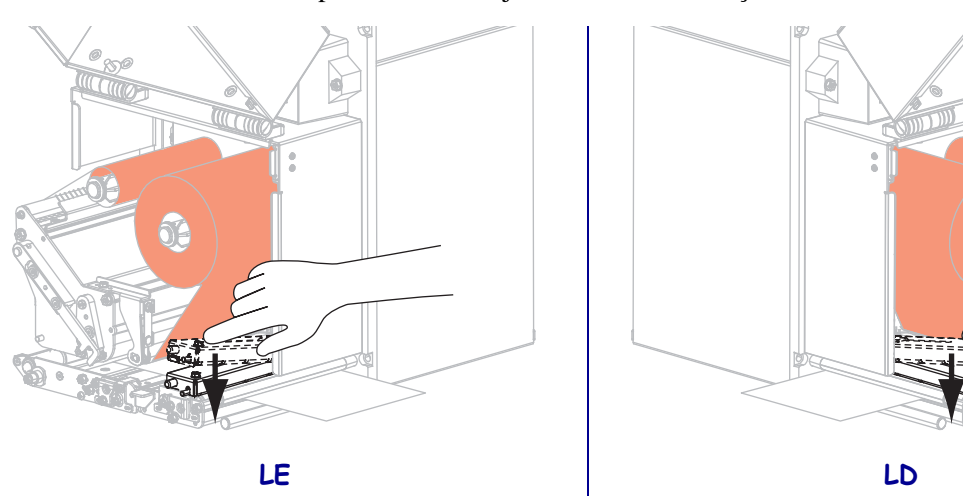

14. Gire o fecho de liberação do cabeçote para a posição fechado.

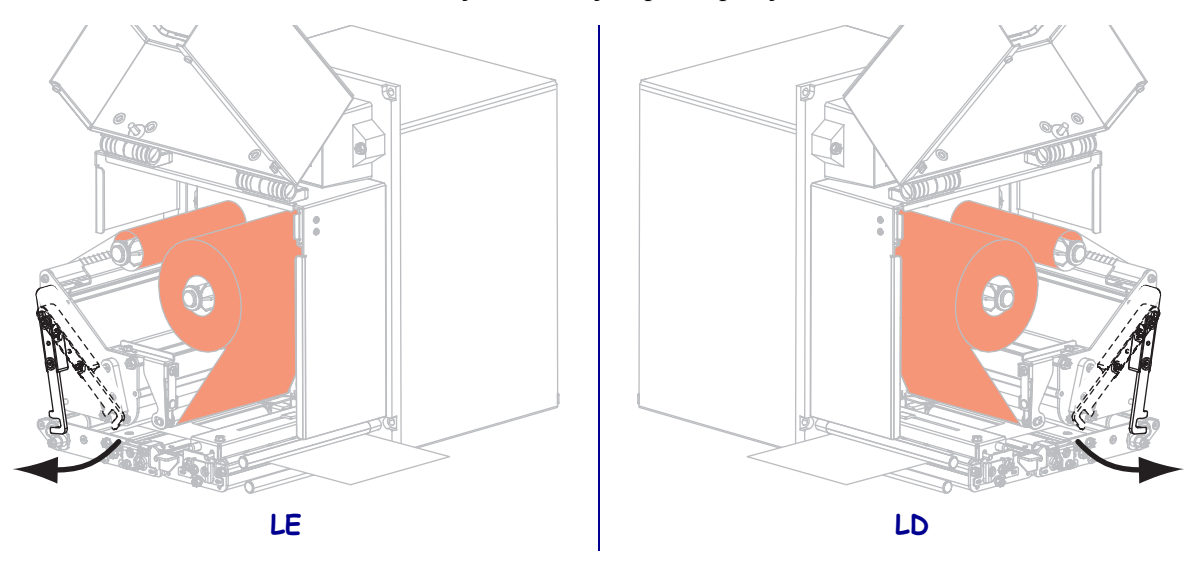

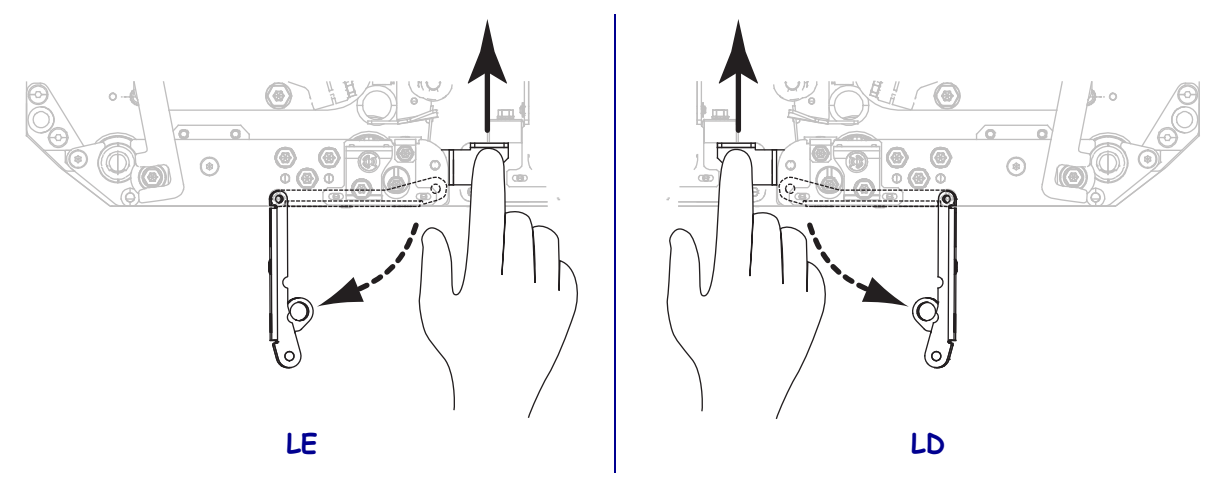

**15.** Levante a trava do rolete de remoção para que o conjunto do rolete se incline para baixo.

**16.** Rosqueie o forro ao redor da barra de remoção, sob o rolo de impressão, e pelo conjunto de limpeza do rolo.

**Importante** • Se o aplicador tiver um tubo de ar, dirija o forro entre o tubo de ar e a barra de remoção. Não rosqueie o forro sobre o tubo de ar.

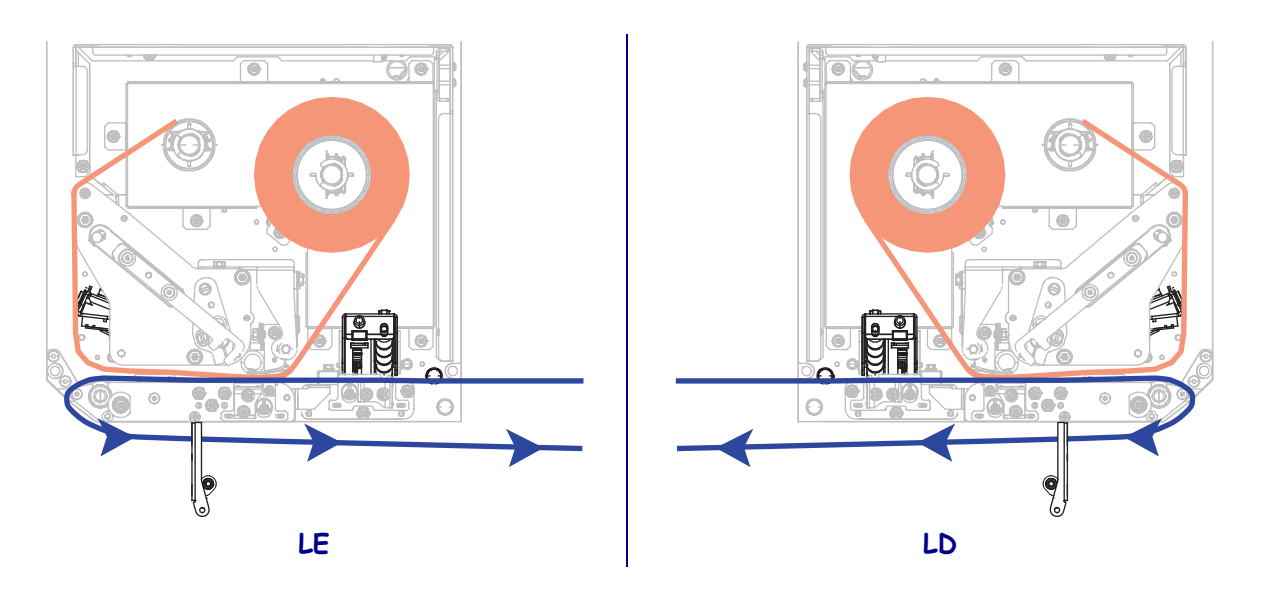

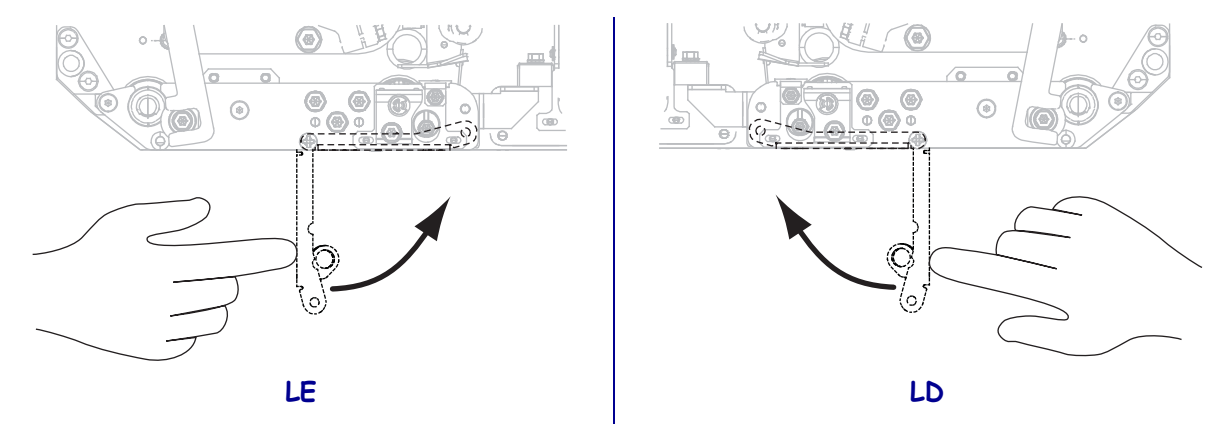

**17.** Gire o conjunto do rolete de remoção para cima até ele travar na posição Fechado.

- **18.** Rosqueie o forro ao redor da bobina de recolhimento do aplicador (consulte a documentação do aplicador para obter mais informações).
- **19.** Feche a porta de mídia.

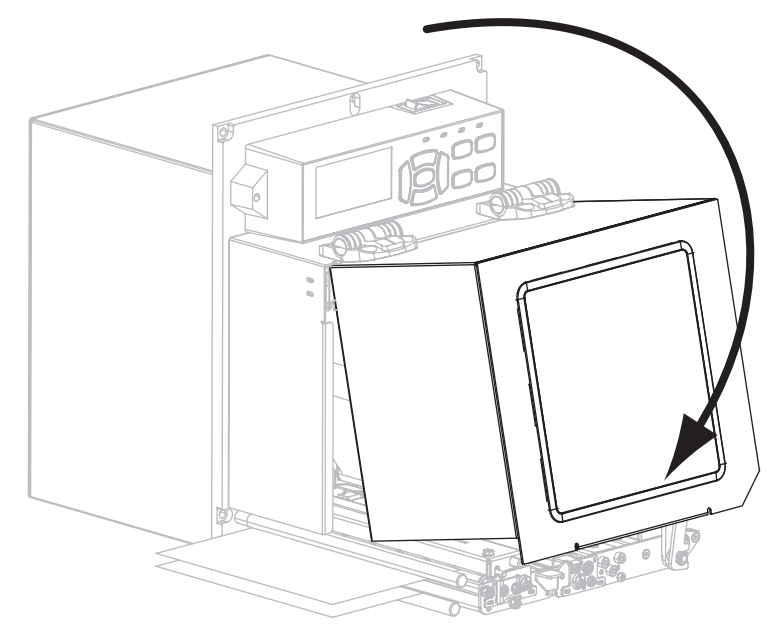

### Remova a fita usada

Remova a fita usada da bobina de recolhimento de fita sempre que trocar o rolo de fita.

#### Para remover a fita usada, siga estas etapas:

**1.** A fita acabou?

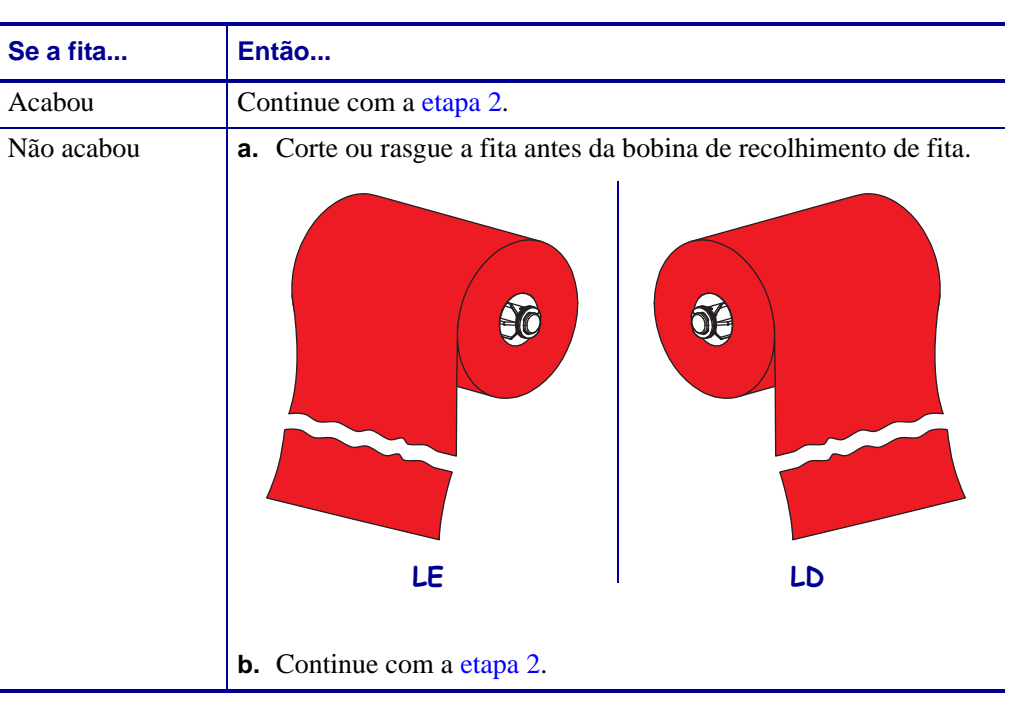

2. Deslize o núcleo com a fita usada para fora da bobina de recolhimento de fita.

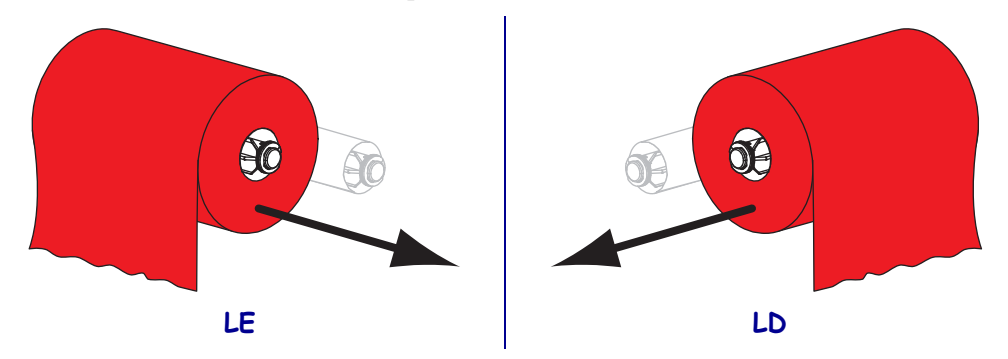

**3.** Descarte a fita usada. É possível reutilizar o núcleo vazio da bobina de suprimento de fita movendo-o para a bobina de recolhimento de fita.